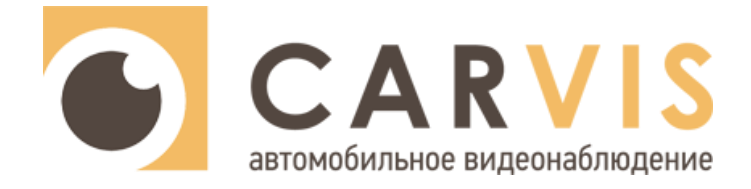

# Подключение IP камеры к регистратору CARVIS

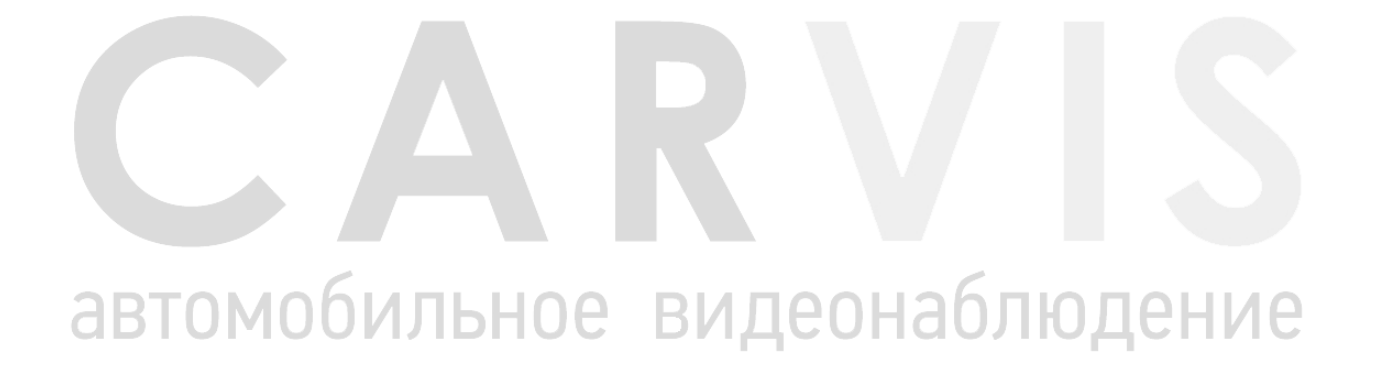

www.carvis.org

# 1 Настройка IP камеры

Рассмотрим подключение IP-камеры на примере подключения регистратора CARVIS MD - 444SD и камеры CARVIS MC - 406IR-I.

Для начала необходимо настроить IP камеру:

1. Выставить в меню камеры дату, время, корректное разрешение (регистраторы CARVIS поддерживают разрешение IP камеры до 2 Мп включительно);

| •<br>•<br>•<br>•<br>•<br>•<br>•<br>• | OSD настройки<br>Видео Кодирование<br>Маскировка видео<br>Параметры видео<br>Параметры изображе<br>Smart<br>Параметры сети<br>Запись<br>Детектор<br>настройки RS 485<br>Доп. Настройки | Уровень<br>кодирования<br>Алгоритм<br>кодирования<br>Разрешение<br>Видеоэффекты<br>Расширенные<br>настройки<br>Управления<br>потоком | Основной поток<br>Main Profile    H 264    1920 • 1080   Xopowee   VBR    VBR | ]                 | Уровень<br>кодирования<br>Алгоритм<br>кодирования<br>Разрешение<br>Видеоэффекты<br>Расширенные<br>настройки<br>управления<br>скоростью | Вторичный поток<br>Main Profile<br>H 264<br>640 * 480<br>Нормальное<br>VBR | V<br>V<br>V<br>V  |    |  |
|--------------------------------------|----------------------------------------------------------------------------------------------------|----------------------------------------------------------------------------------------------------|-------------------------------------------------------------------------------|-------------------|----------------------------------------------------------------------------------------------------|----------------------------------------------------------------------------|-------------------|----|--|
|                                      |                                                                                                    | Качество<br>изображения<br>Ограничение<br>битрейта/сек<br>Скорость                                                                   | отличное<br>(30~16384КЬ/S)<br>3072                                            |                   | Качество<br>изображения<br>величина<br>изменения<br>расстояния                                                                         | среднее<br>(30~16384Кb/S)                                                  | 2                 |    |  |
|                                      |                                                                                                    | (Кb/S)<br>Частота<br>кадров(F/S)<br>Интервал(F)                                                                                      | 20<br>60<br>LAN WAN                                                           | (1~20)<br>(1~200) | скорость(Kb/S)<br>Частота<br>кадров(F/S)<br>Гинтервал<br>кадра(F)                                                                      | 1024           20           50                                             | (1~20)<br>(1~200) |    |  |
| автом                                | <ul> <li>Локальная</li> <li>Настройки ауди</li> <li>Настройки виде</li> <li>Smart</li> <li>Параметры сети</li> </ul>                                                                   | ьНО                                                                                                    | Системная дата и время<br>Синхронизация с сервер                              | оом врем          | ени 2020.                                                                                                    | 2 24 14: 58                                                                | eHI               | Ле |  |
|                                      | <ul> <li>Запись</li> <li>Детектор</li> <li>настройки RS 48</li> </ul>                                                                                                    | 5                                                                                                    | ОСинхронизация с локальным сервером                                           |                   |                                                                                                    |                                                                            |                   |    |  |
|                                      | <ul> <li>Доп. Настройки</li> <li>Система</li> <li>Дата и Время</li> <li>Упр. Пользователя</li> </ul>                                                                                   | ями                                                                                                    | ОСинхронизация с локальным сервером<br>Оручная настройка<br>Зона 1 ⊻          |                   |                                                                                                    |                                                                            |                   |    |  |
|                                      | <ul> <li>Обновл. системы</li> <li>Обн. РТZ</li> <li>Заводские настров</li> </ul>                                                                                                    | йки                                                                                                    | Сохрани                                                                       | πь                |                                                                                                    |                                                                            |                   |    |  |

2. Перевести камеру в режим DHCP (регистраторы поддерживают камеры только камеры с этим функционалом).

| <ul> <li>Локальная</li> <li>Настройки аудио</li> <li>Настройки видео</li> </ul> | • LAN параметры             |             |           |
|---------------------------------------------------------------------------------|-----------------------------|-------------|-----------|
| Smart                                                                           | Включить DHCP               | V           |           |
| • Основные параметрь                                                            | IP версия                   | IPV4        | ~         |
| • Проводные сетевые г                                                           | IP адрес                    | 192.168.    | 1 . 225   |
| <ul> <li>PPPOE параметр</li> <li>UPNP параметр</li> </ul>                       | Маска подсети               | 255, 255,   | 255.0     |
| • EMail параметр                                                                | Шлюз                        | 192.168.    | 1.1       |
| <ul> <li>FTP параметр</li> <li>DDNS параметр</li> </ul>                         | Предпочтительный DNS-сервер | 114 . 114 . | 114 . 114 |
| • VPN параметр                                                                  | Альтернативный DNS-сервер   | 8.8.        | 8.8       |
| <ul> <li>RTSP параметр</li> <li>Внешние параметры</li> </ul>                    | Физический адрес (MAC)      | 50-62-55-a  | 10-60-65  |
| • подключение                                                                   | Co                          | хранить     |           |

После настройки IP камеры, необходимо подключить ее к регистратору.

Примечание1: подключение IP камеры CARVIS осуществляется через 6 пиновый разъем и получает питание от регистратора для работы.

Для IP камер сторонних производителей есть возможность подключения через коннектор RJ45 через переходник регистратора находящийся в комплекте, однако стоит учесть, что понадобится использовать дополнительное питание, для IP камеры.

17 Примечание2: если питание поступает на камеру, то она издает характерные щелчки! Так же стоит отметить, что большинство IP камер использует питание в 12B, а в автомобилях могут стоять Аккумуляторы с напряжением 24В, в этом случае будет необходим инвертор с 24В на 12В.

н.

### 2 Настройка регистратора для подключения IP камеры

После подключения IP камеры к регистратору необходимо настроить видеорегистратор для приема данных от IP камеры:

1. Пройти по пути: Меню → Запись → Режимы и проставить галочку напротив пункта IPC;

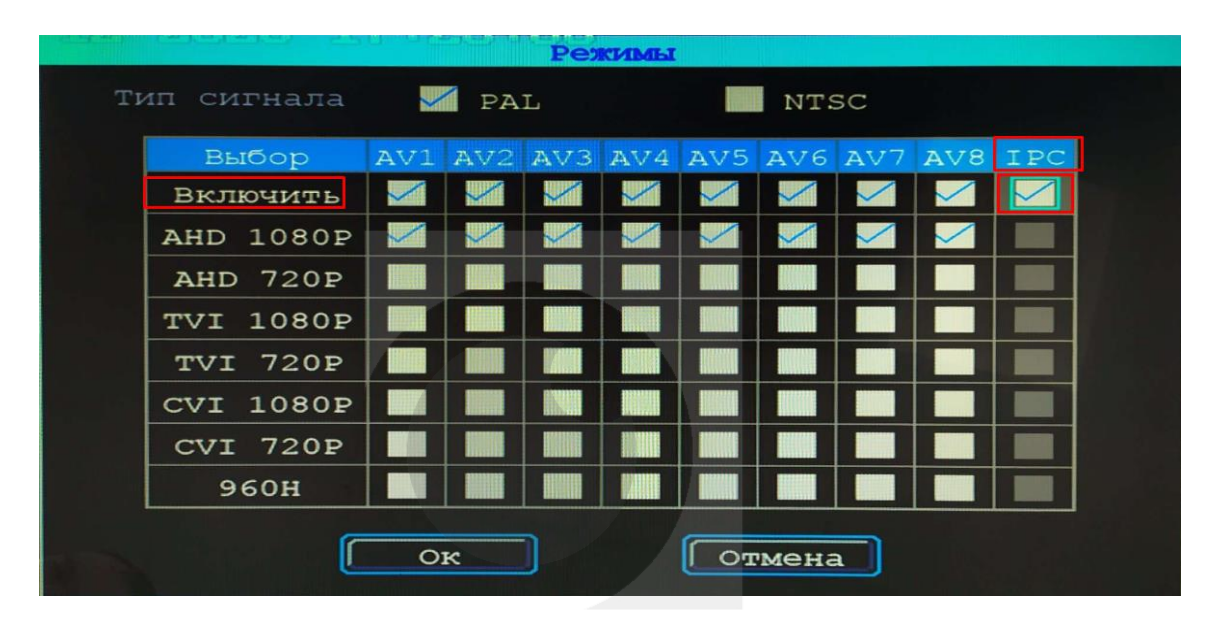

2. В настройках регистратора пройти по пути: Меню → Сеть → Локальная сеть и в настройках проставить галочку в пункте WAN, если она стоит в положении LAN.

![](_page_3_Figure_6.jpeg)

В самом окне можно оставить настройки по умолчанию, так как, если камера поддерживает DHCP подключение и у выставлена в настройках эта опция, то она подключится сама по выставленным настройкам регистратора. 3. Далее пройти по пути: Меню → Запись → IP камера и проставить галочку в пункте «Включить».

Если все сделано правильно, то в строке состояние появится слово «Соединено» а в строке IP вместо 0.0.0.0 появится присвоенный IP адрес регистратором.

|             | IP камера           |
|-------------|---------------------|
| Включить    |                     |
| Сост-е      | Соединено           |
| IP          | 192.168.141.2       |
| ИДЮЛЬЗОВАТФ | пв адмілвидео ПОТЕР |
| Пароль      | 1111                |
|             |                     |
|             | Ок Отмена           |

Примечание: для IP камер CARVIS MC-406IR-I, есть возможность изменения некоторых параметров через регистратор, в Меню → Запись → Основной поток/доп. поток, IP камеры других производителей не тестировались.

| Доп. поток |        |                 |           |           |             |               |
|------------|--------|-----------------|-----------|-----------|-------------|---------------|
|            | CARVIS | 6               | CARVIS    | CARVIS    | C A R V IS  | • CARVI       |
| AV         | Звук   | Разреш-е        | Частот    | а Битрейт | Размер Гб/ч | <b>В</b> Кбит |
| AV1        | 0      | CIF             | 8         | 325       | 0.092       | 224.64        |
| AV2        | 0      | CIF             | 8         | 325       | 0.092       | 224.64        |
| AV3        | 0      | CIF             | 8         | 325       | 0.092       | 224.64        |
| AV4        | 0      | CIF             | 8         | 325       | 0.092       | 224.64        |
| IPC1       | 0      |                 |           |           |             |               |
| IPC2       | 0      | <b>B</b> ĊARVIS | ାର୍ଚ୍ଚ କର | RVIS D    | CARVIS      | CARVIS        |
| Итог       |        |                 |           |           | 0.367       | 898.56        |

# 3 Контактная информация

# CARVIS

Автомобильное видеонаблюдение

ООО «ЮниТех» 656023, г. Барнаул, ул. Германа Титова, д. 1В www.carvis.org

#### Отдел продаж

г. Барнаул тел.: 8 800 775-24-40 доб. 1 адрес эл. почты: info@carvis.org

г. Москва тел.: +7 (495) 320-30-04 адрес эл. почты: msk@uniteh.org

## Техническая поддержка

тел.: 8 800 775-24-40 доб. 2 адрес эл. почты: support@carvis.org

# СА В И ВИДЕОНАБЛЮДЕНИЕ ВИДЕОНАБЛЮДЕНИЕ